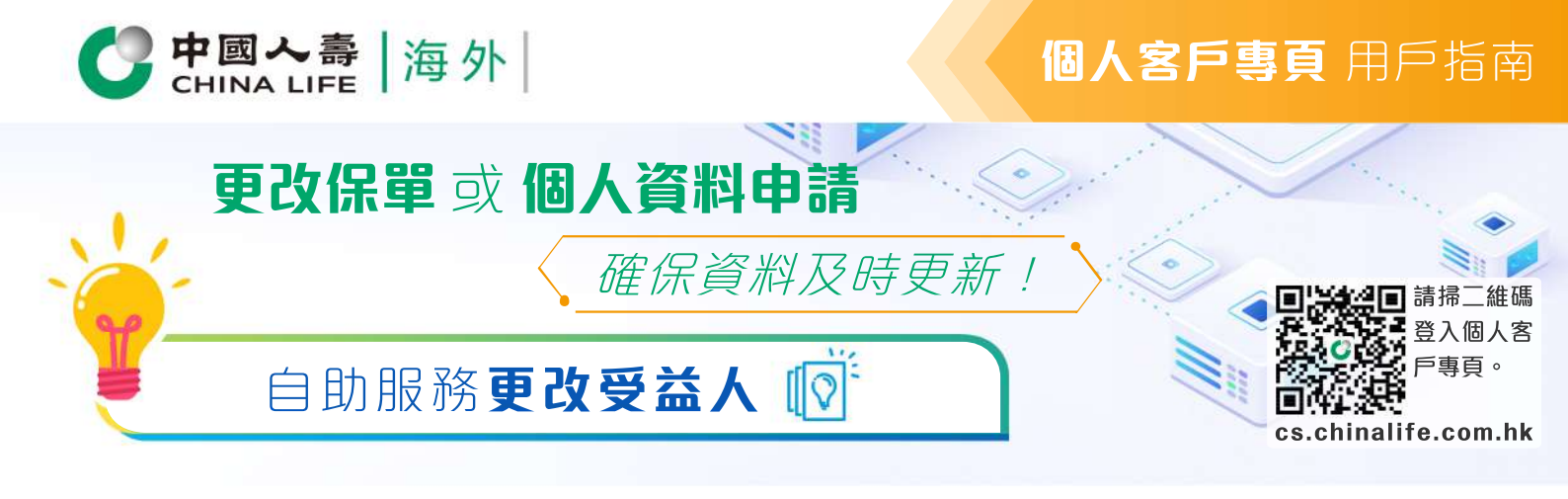

# 步驟 1 選擇保單

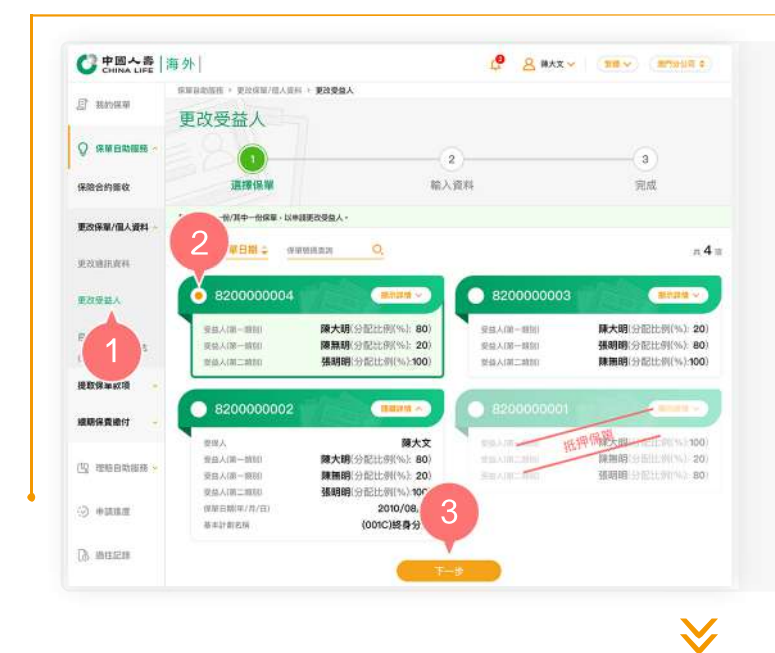

- 在登入個人客戶專頁後,從主目錄的 「保單自助服務」的「更改保單/個人 資料」中選擇「更改受益人」。
- 2. 按圓形按鈕以選擇其中一張保單。
- 3. 按「下一步」以進入步驟2。

步驟 2

## 輸入資料

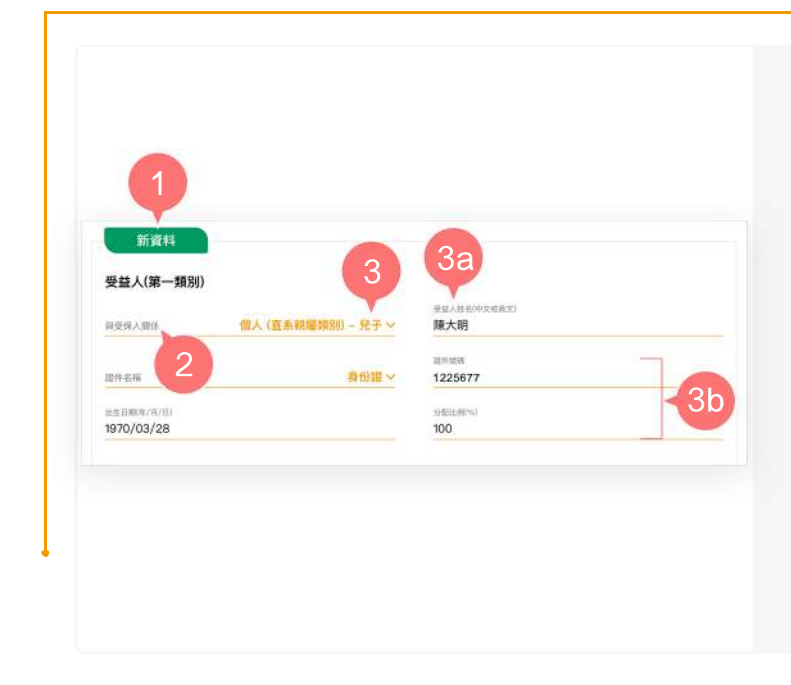

- 從「新資料」欄選擇需要更改的受益 人項目。
- 於「與受保人關係」欄下拉清單以選 擇受益人與受保人的關係。
- 如所選擇的「與受保人關係」類別為 「個人(直系親屬類別)」:

3a. 輸入「受益人姓名(中文或英文)」。

3b. 選擇「證件名稱」後再輸入「證 件號碼」、「出生日期」及「分 配比例」。

#### **個人客戶專頁** 用戶指南

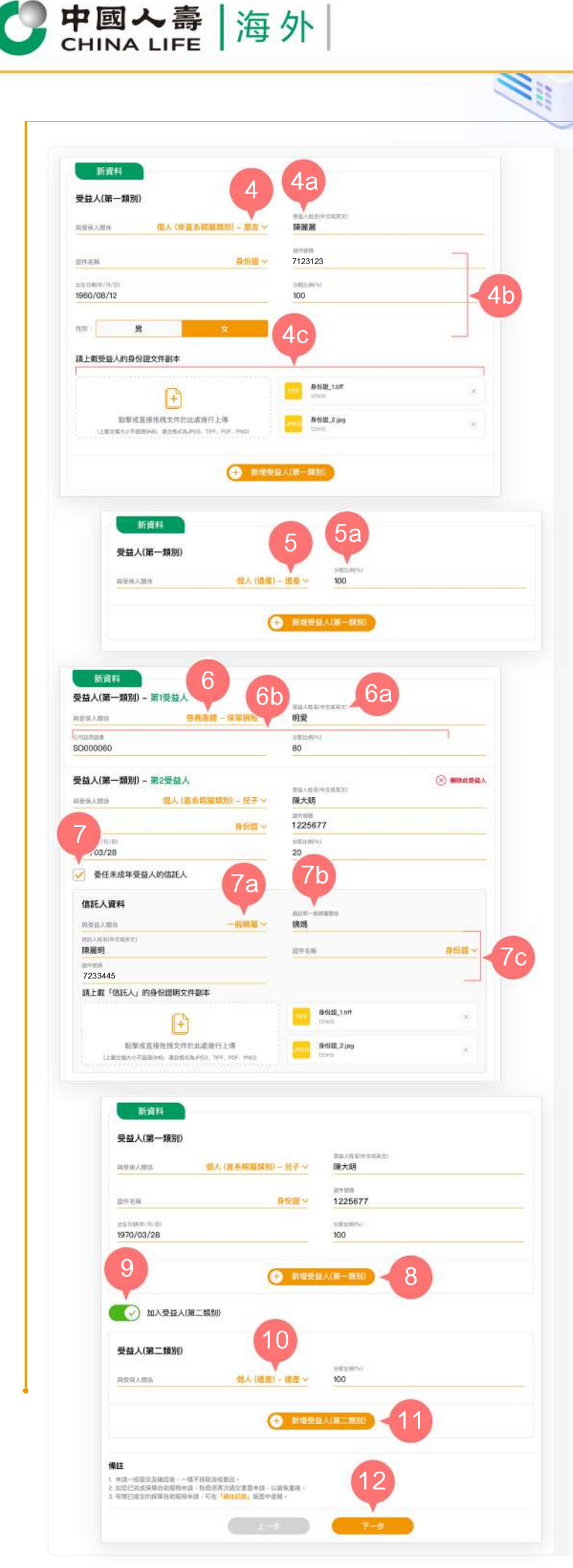

 如所選擇的「與受保人關係」類別為 「個人(非直系親屬類別)」:

0

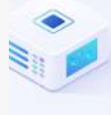

4a. 輸入「受益人姓名(中文或英文)」。

**4b.** 選擇「證件名稱」後再輸入「證 件號碼」、「出生日期」、「性 別」及「分配比例」。

4c. 上載新受益人的身份證明文件。

5. 如所選擇的「與受保人關係」類別為 「個人(遺產)」:

5a. 只需輸入「分配比例」。

- 6. 如所選擇的「與受保人關係」類別為 「慈善團體」:
  - 6a. 輸入「受益人姓名 (中文或英文)」(即慈善機構/慈善信託名稱)。
  - **6b.** 輸入「公司註冊證書」編號及「 分配比例」。
- 7. 如新受益人未滿18歲,可剔選「委任 未成年受益人的信託人」。

7a. 先選擇「與受益人關係」。

- **7b.** 如所選擇的「與受益人關係」類 別為「一般親屬」,則必須註明 一般親屬關係。
- 7c. 輸入「信託人姓名(中文或英文)」 、「證件名稱」、「證件號碼」 ,並上載信託人的身份證明文件。
- 8. 按「新增受益人(第一類別)」以新增其 他第一類別的受益人(如適用)。
- 將按鈕向右推,以加入「受益人(第二 類別)」(如適用)。
- **10.**「受益人(第二類別)」的更改方式與步 驟2的第3至7項一致。
- 11. 按「新增受益人(第二類別)」以新增其 他第二類別的受益人(如適用)。

12. 按「下一步」以進入步驟3。

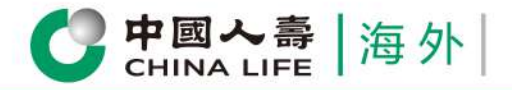

確認資料

## **個人客戶專頁** 用戶指南

步驟 3

|                                                                                                    | 實明內容                                                              |
|----------------------------------------------------------------------------------------------------|-------------------------------------------------------------------|
| 素三部份 聲朝及承諾                                                                                                    |                                                                   |
| 本人/我們謹此聲明所有在本申請內及隨本申請遵交的相關文件內所提                                                                                                 | 供之資料及所作出的陳述,就本人/我們所知及所信,乃準確兩度、真實及為事實                              |
| 9、我發展社及構成的作為實設的提集本人或性的以上申請之時構成的成分中級的性質構成(1.準備率」)之一紛纷。<br>本人が保護運動解放局限業人或性的以上申請消除子作機成。方用生效<br>以上申請基於本保護的資格人在生在仍然符合發展時件之情及了程度公司批核; |                                                                   |
|                                                                                                    |                                                                   |
| III 年入了我们世界把导致后达力没导致量列联盟、或作员士与被重动的<br>4、或針對本人/我們提起之待決成已提起之任何破產或無力價值之法/                                                          | MARDY WINERWEINS *2日日、10日日日をRAES/Q1日本ハ/<br>昭序、                    |
| 本人/我們讓此確認及承諾本保筆以前曾指定之受益人均完全如思,因                                                                                                 | 如果要獲到其同是 - 已同意本中語的內容 -                                            |
| 本人/我們讓此同意及來讓就會公司因以上申請香拓致的任何素價。<br>本人/我們銷自及同意本申請經費公司接納及批准後。所有本保單以非                                                               | 與失,責任,賠償及所有相關的費用及同文(包括法律費用)件全數還值。<br>)曾指定之意善陽構/慈善信託/受益人/信託人將會被撤銷。 |
| 本人/我們明白及向意本申請的中、英文版本如有任何抵觸成不一致之                                                                                                 | · 德· 模以中文版本為世                                                     |
| 4人/我們僅成確認已開讀及明白以上申請的所有條款及條件,並同意3                                                                                                | 2. 最比简要作出以上指示及發明。                                                 |
| _                                                                                                    |                                                                   |
| 不同意                                                                                                    |                                                                   |
|                                                                                                    |                                                                   |
| 2 是否確認                                                                                                    | 忍更新以下訊息                                                           |
|                                                                                                    |                                                                   |
| 更新的受益人資料                                                                                                    |                                                                   |
|                                                                                                    |                                                                   |
| 受益入(弗一類別)                                                                                                    |                                                                   |
| 第1受益人                                                                                                    |                                                                   |
| 與受保人關係                                                                                                    | 個人 (遺產) – 遺)                                                      |
| 分配比例(%)                                                                                                    | 8                                                                 |
| 第2受益人                                                                                                    |                                                                   |
| 與受保人關係                                                                                                    | 個人 (直系親屬類別) - 兒                                                   |
| 受益人姓名                                                                                                    | 陳大                                                                |
| 證件名稱                                                                                                    | 身份                                                                |
| <b></b>                                                                                                    | 122567                                                            |
| 出生日期(年/月/日)                                                                                                    | 2010/03/2                                                         |
| 分配比例(%)                                                                                                    | 2                                                                 |
| 信託人資料                                                                                                    |                                                                   |
| 與受益人關係                                                                                                    | 一般親屬                                                              |
| 一般親屬關係                                                                                                    | <b>女夷女馬</b>                                                       |
| the second second second second second second second second second second second second second second second se                 | 陳麗明                                                               |
| 信託人姓名                                                                                                    | 白川西                                                               |
| 信託人姓名<br>證件名稱                                                                                                    | 身份證                                                               |
| 信託人姓名<br>證件名稱<br>證件號碼                                                                                                    | 身份證<br>7233445                                                    |
| 信託人姓名<br>證件名稱<br>證件號碼<br>出生日期                                                                                                   | 身份最<br>7233445<br>2000/02/26                                      |
| 信託人姓名<br>證件名稱<br>證件號碼<br>出生日期<br>證明文件                                                                                           | 身切麗<br>7233445<br>2000/02/26                                      |
| 信託人姓名<br>證件名稱<br>證件號碼<br>出生日期<br>證明文件                                                                                           | 身切<br>7233445<br>2000/02/26                                       |
| 信託人姓名<br>證件名稱<br>證件號碼<br>出生日期<br>證明文件<br><b>發份證_1.tiff</b>                                                                      | 身份證<br>7233445<br>2000/02/26                                      |
| 信託人姓名<br>證件名稱<br>證件號碼<br>出生日期<br>證明文件<br><b>預FF</b> 身份證_1.tiff                                                                  | 身份證<br>7233445<br>2000/02/26                                      |
| 信託人姓名<br>證件名稱<br>證件號碼<br>出生日期<br>證明文件<br><b>算份證_1.tiff</b>                                                                      | 身份證_2.jpg                                                         |

 按「同意」以確認您已閱讀並同意有關 聲明內容。

0

2. 預覽並核實已填寫的資料是否正確。

- 3. 如更新的受益人內容正確<sup>,</sup>按「確認提 交」。
- 如需修改有關資料內容,按「返回更 改」。

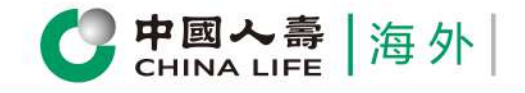

完成

#### 個人客戶專頁 用戶指南

#### 步驟 4

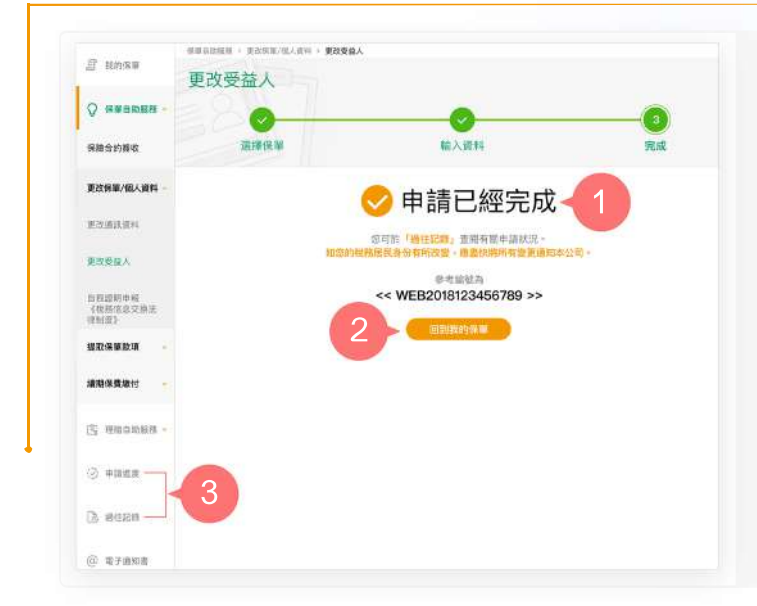

1. 您已成功完成申請手續或成功提交申 請。

0

2. 按「回到我的保單」返回首頁,或

3. 從主目錄選擇「申請進度」或「過往 記錄」以查閱有關申請記錄。

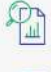

一次過查閱所有保單資料

即時提交索償申請

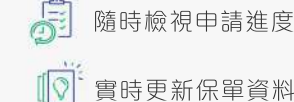

隨時檢視申請進度和狀態

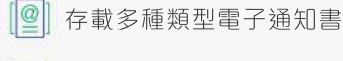

即時接收重要簡訊